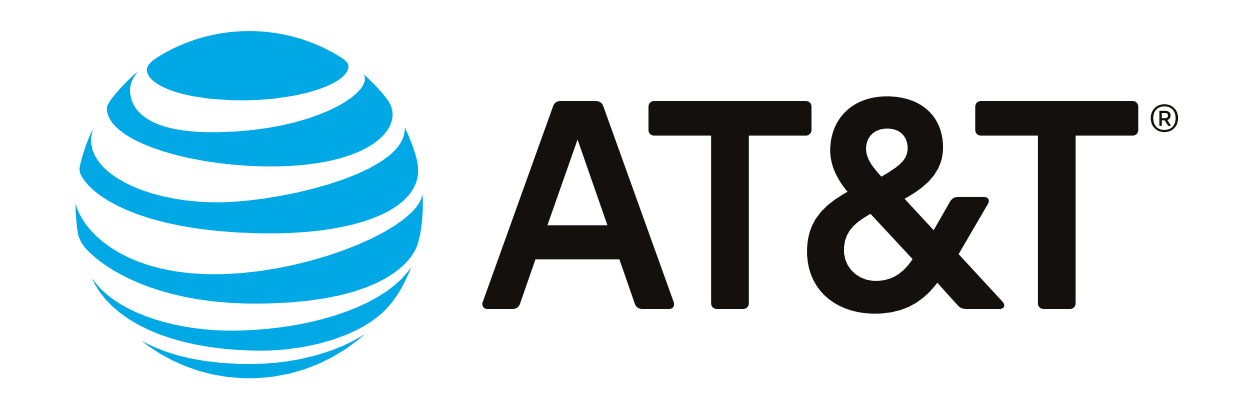

## Escucha aquí Talk Back: tu asistente de voz en Android

Los dispositivos digitales y herramientas como Talk Back se han convertido en medios importantes para que personas con discapacidad visual puedan ejercer sus derechos a la información y la comunicación.

> Talk Back es una de las herramientas de la Suite de Accesibilidad de Android y forma parte de las tecnologías de asistencia dirigidas a personas con discapacidades visuales como ceguera o baja visión.

## ¿Cómo puedes activarlo?\*

Ingresa a "Configuración"

o "Ajustes"

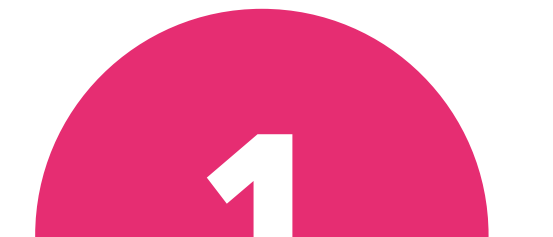

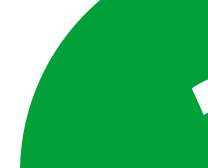

## Abre la opción "Aplicaciones"

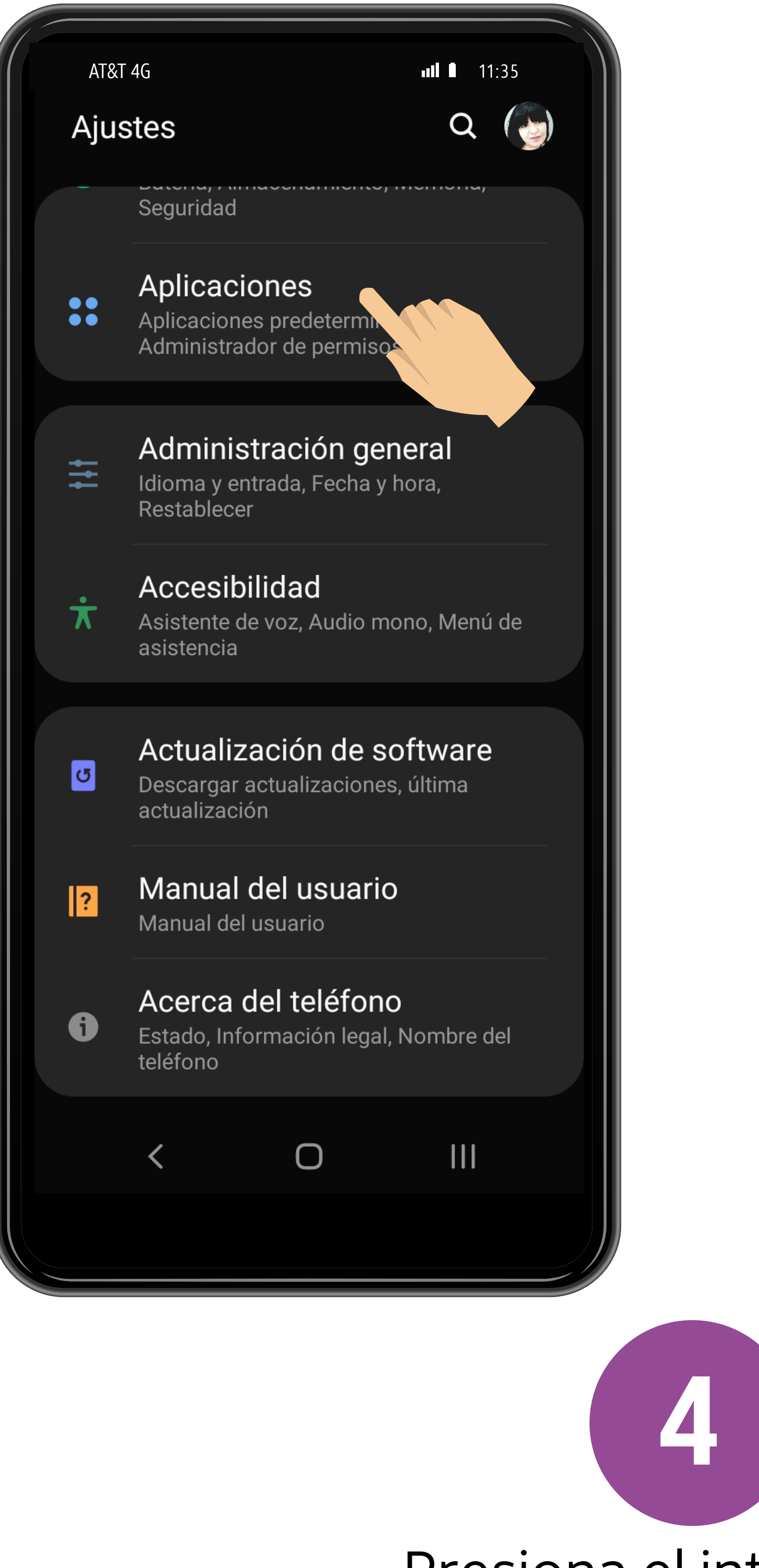

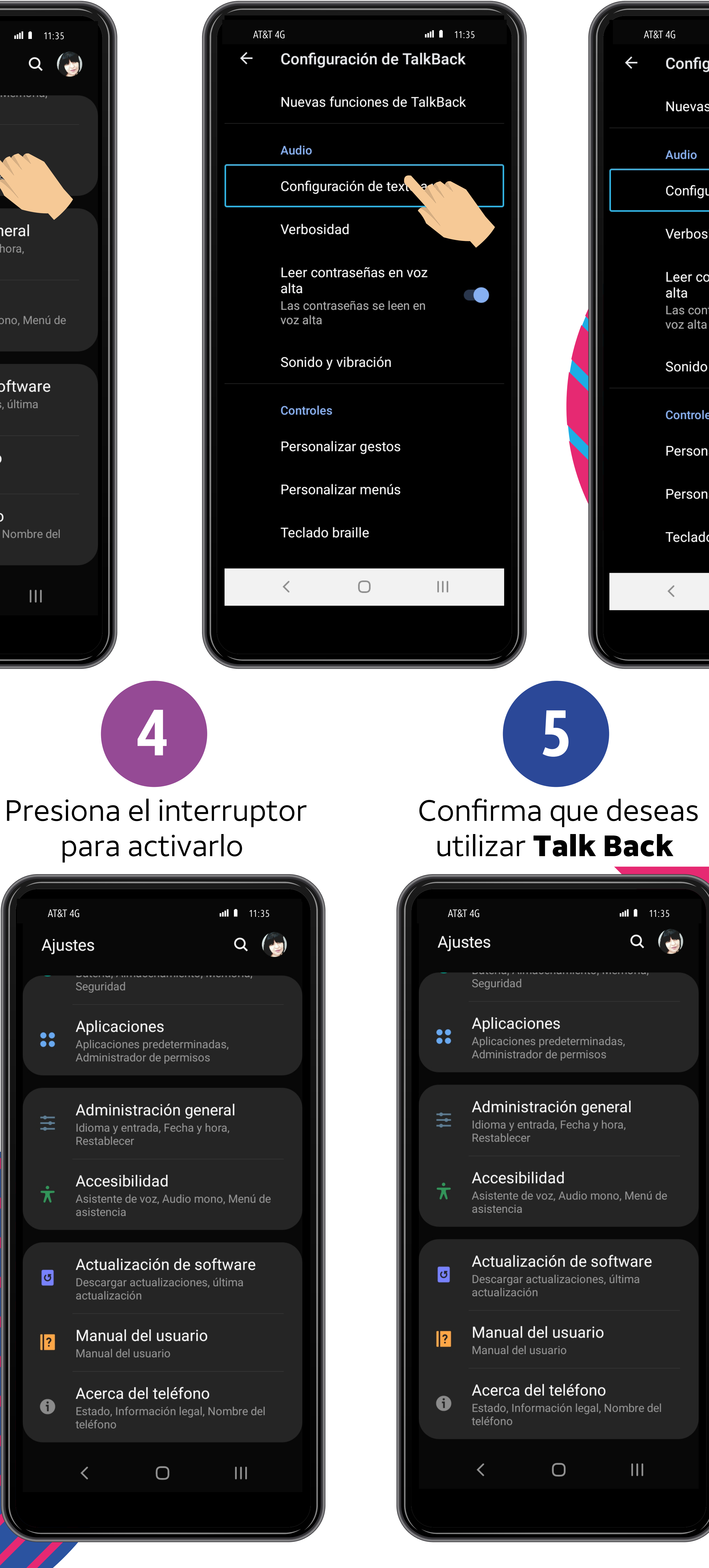

3 Selecciona la opción **Talk Back** 

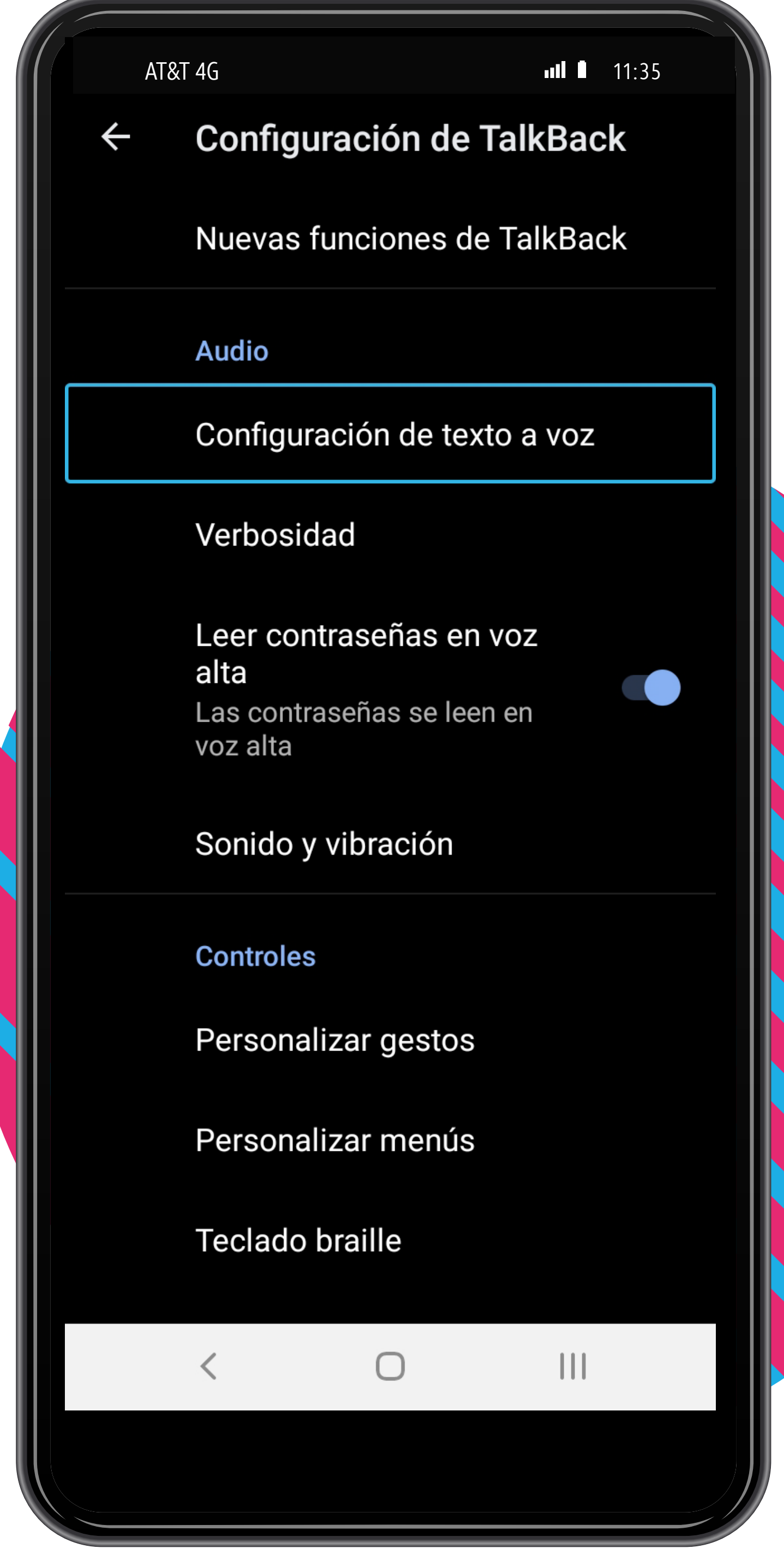

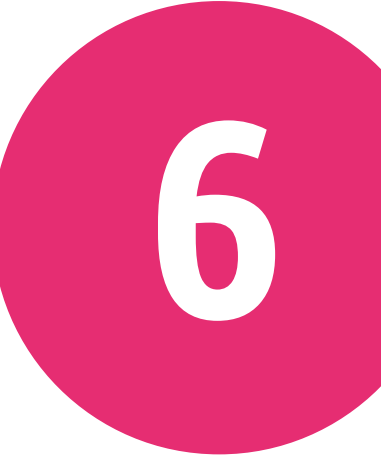

A partir de ahora, la voz del lector empezará a verbalizar las acciones que realices con el equipo y también cambiarán los gestos para interactuar

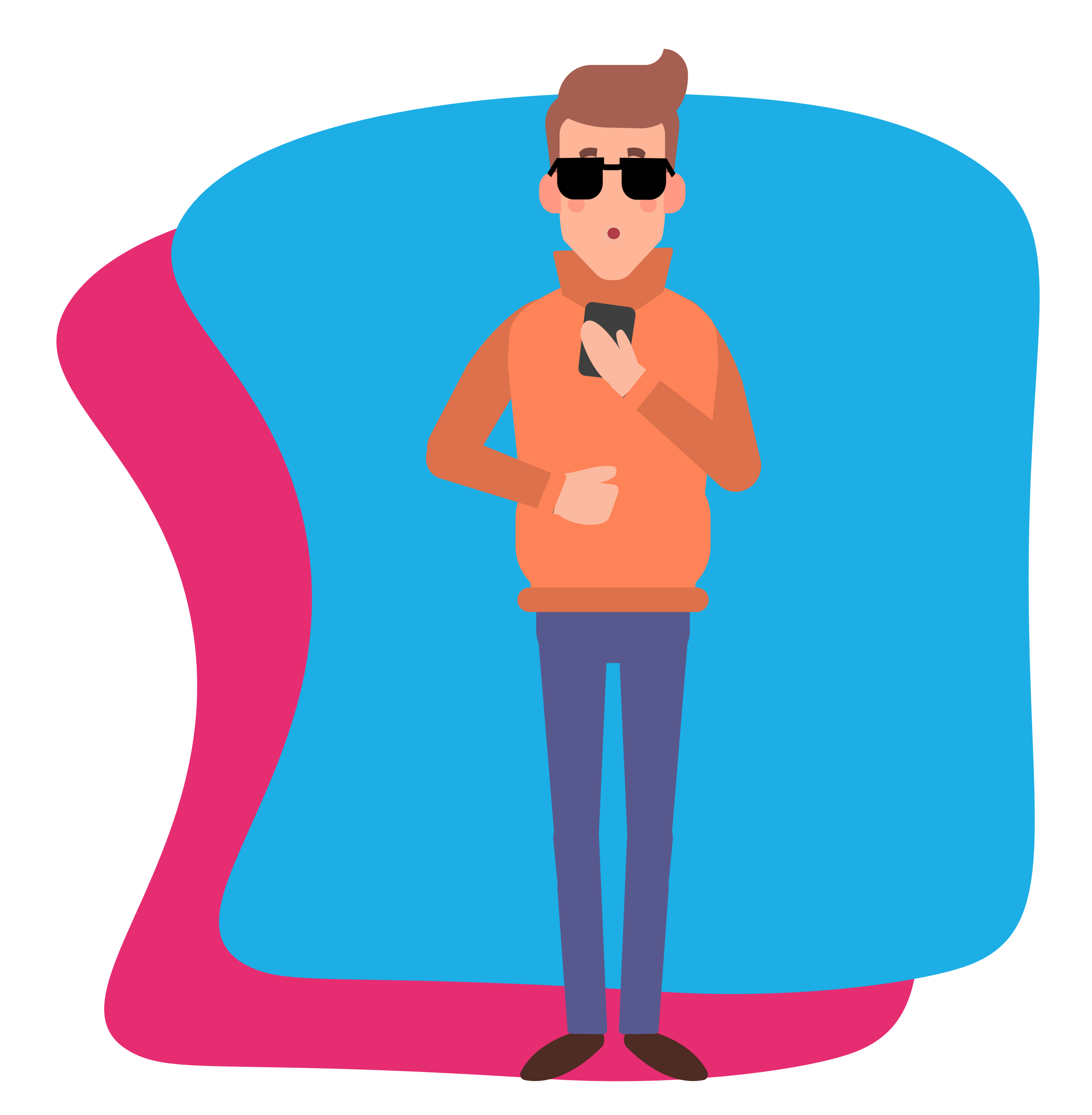

\* El proceso de activación de Talk Back puede variar de un dispositivo a otro.

## ¿Te interesa usar esta función en tu dispositivo?

Haz clic en los siguientes botones y descubre cómo utilizarla paso a paso:

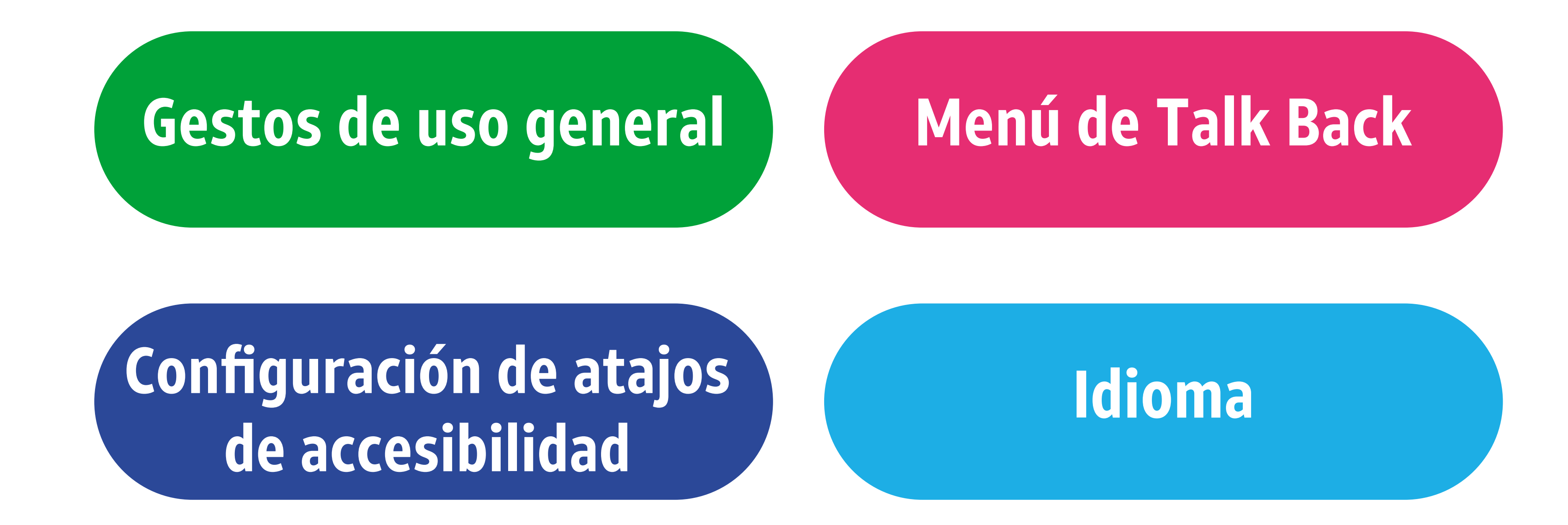

Fuente: Fundación Ilumina MX (2021)

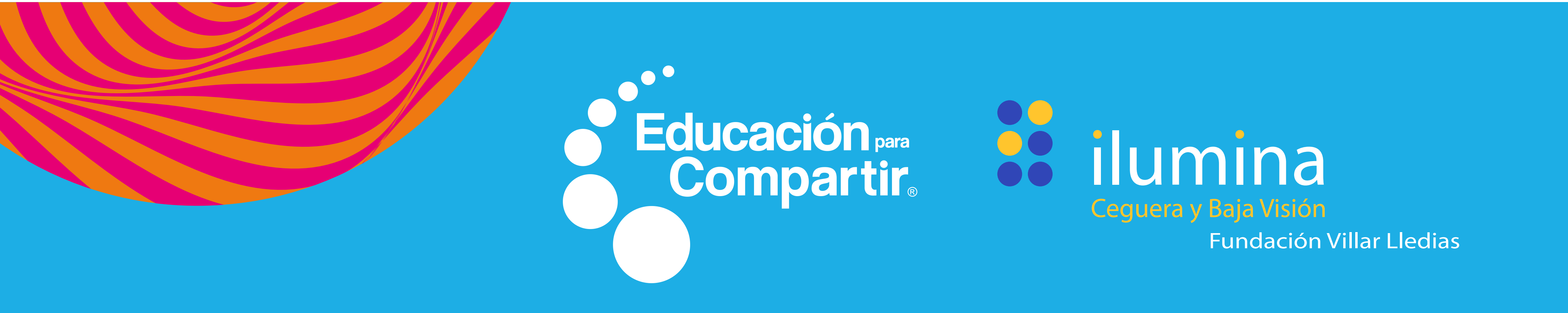

© 2021 AT&T Intellectual Property II, L.P.AT&T, el logotipo del Globo y DIRECTV son marcas comerciales y de servicio registradas a nombre de AT&T Intellectual Property II, L.P. y/o sus compañías afiliadas. Todas las demás marcas son propiedad de sus respectivos dueños.